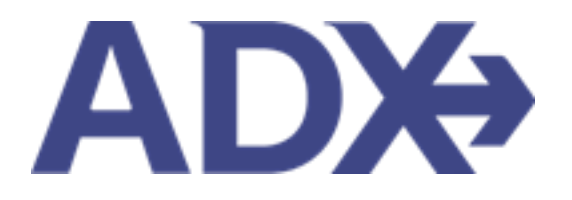

Quick Guide – Book Hotel

July 2022

## Contents

| 1. | HO. | TEL BOOKING GUIDE | 3 |
|----|-----|-------------------|---|
| 1  | .1. | BOOK HOTEL        | 4 |

## 1. HOTEL BOOKING GUIDE

Search over 300,000 properties with a single tool that shows you exclusive offers and amenities. Book into partner properties and rates to unlock extra exclusives, pricing, as well as gain access into standard Sabre hotel rates without having to have Sabre access. Sell Hotel EDGE rates and increase your revenue by adding a markup amount to the rate. Build comparison options for your clients with up to four (4) different properties or different rates. Manage all your hotel bookings in one platform.

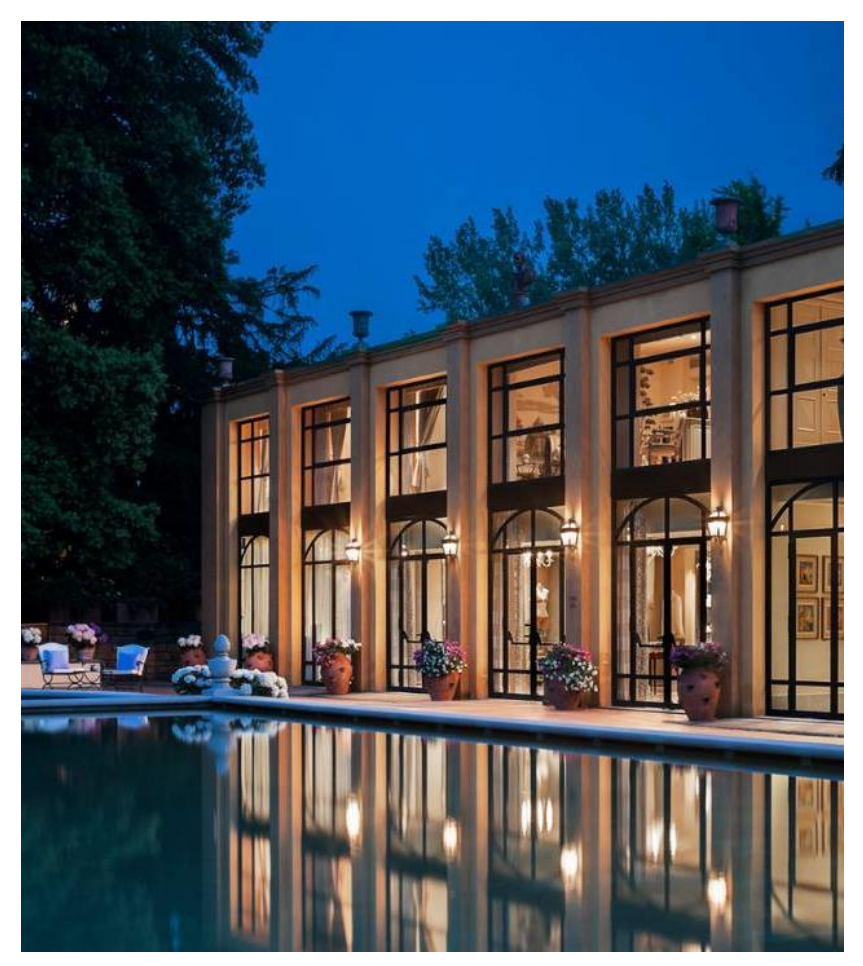

- Search over 300,000 properties with a single tool that shows your advisor exclusive offers and amenities to you and your client
- List and map views of search results
- Build a compare email to quote a client with up to 4 properties in a single click
- Easy to read, professional itineraries and invoices
- Add markup opportunities to EDGE rates
- Auto invoiced for finance commission tracking

## 1.1.BOOK HOTEL

Pressing the BOOK button will take you through the process of confirming traveler names and adding payment details to the reservation and confirming with the hotel.

The book flow can be done with or without generating a quote first.

- 1. Without a Quote Press the BOOK button once you have selected your itinerary option
- 2. From the Trip Page You've pressed the QUOTE button first and now want to proceed to booking from the trip page.

Regardless of which flow you follow; the booking process will be the same.

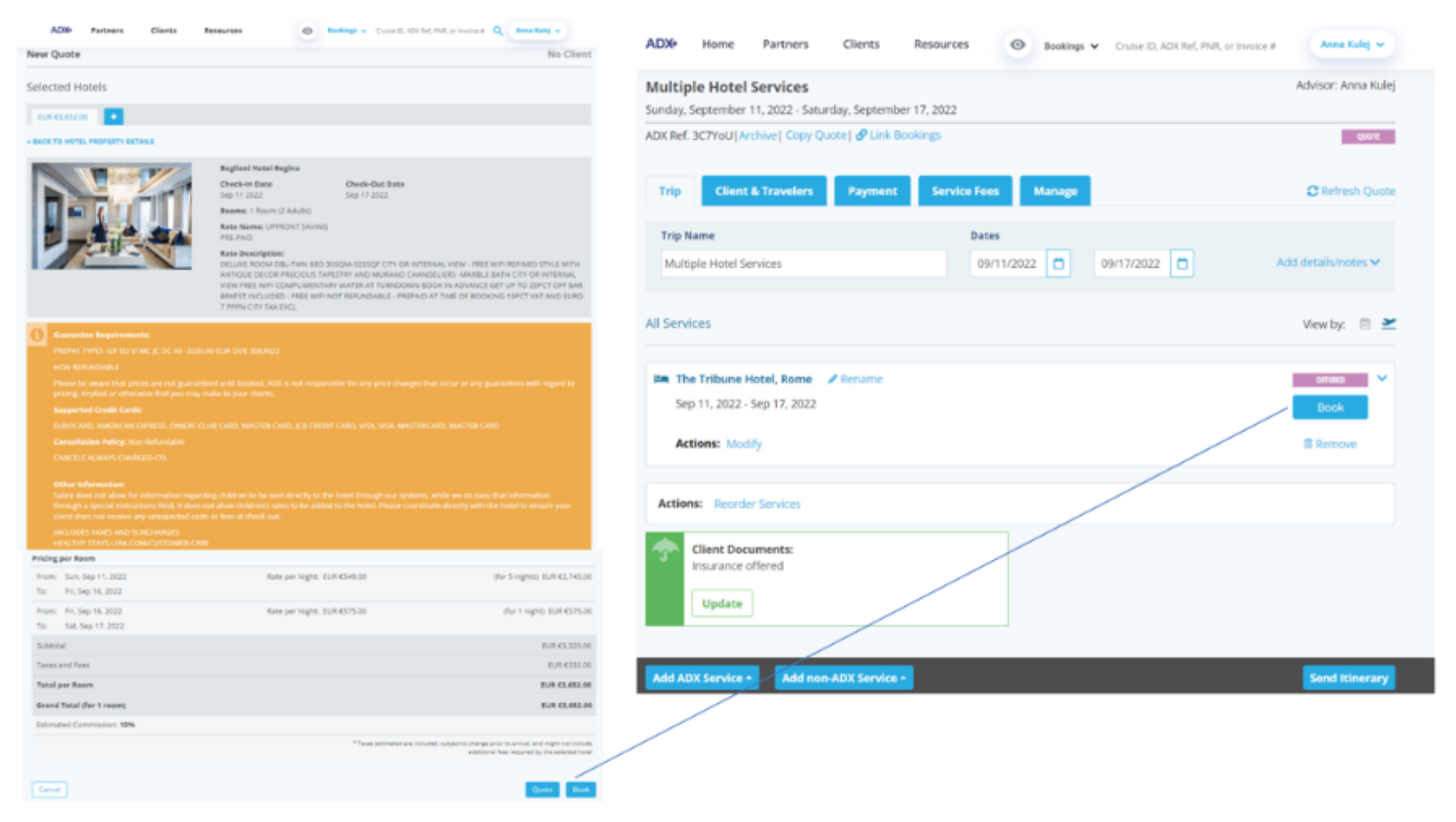

| Your holet to still evolution                                                                                                    | et the series price,                                                                                                    |                                                                                                    |  |  |  |  |
|----------------------------------------------------------------------------------------------------|----------------------------------------------------------------------------------------------------|----------------------------------------------------------------------------------------------------|--|--|--|--|
| In Program                                                                                                    |                                                                                                    |                                                                                                    |  |  |  |  |
| 2                                                                                                    | The Tribure Hatel                                                                                                    |                                                                                                    |  |  |  |  |
|                                                                                                    | Check In Date Check-Out Date<br>Sep 11 2022 Sep 17 2022                                                                                                    |                                                                                                    |  |  |  |  |
|                                                                                                    | Reams: 1 Room (2 Adults)                                                                                                    |                                                                                                    |  |  |  |  |
|                                                                                                    | Rate Names HWATT PRIVE 1<br>HING DELINE                                                                                                    |                                                                                                    |  |  |  |  |
|                                                                                                    | Rate Description<br>1 Kind EBC: CITY VENDS, BACCONY INSE WIR BRATEF POR 2:WILCOWE AMENITY-SOUS<br>FULL BREAMAST FOR 2 HER ROOM. WILCOME AMENITY: SOUS USD HIGHERY CRED<br>PODO COMPRIMENT WITHIN 2 HOURS OF TAWAY, ANY DR REQUEST TO HOTEL AND<br>PODO COMPRIMENT WITHIN 2 HOURS OF TAWAY, ANY DR REQUEST TO HOTEL AND<br>PODO COMPRIMENT WITHIN 2 HOURS OF TAWAY, DR PODO COMPRIMENT TO HOTEL AND<br>PODO COMPRIMENT AND A LOURS OF SAULT OF TAWAY, THE PODO COMPRISED<br>STANDARY FOR A HOURS 2020 TOTAL AND FOR TAWAY FOR A HOURS 2<br>STANDARY FOR A HOURS 2020 TOTAL AND FOR TAWAY FOR A HOURS 2<br>STANDARY FOR A HOURS 2020 TOTAL AND FOR TAWAY FOR A HOURS 2<br>STANDARY FOR A HOURS 2020 TOTAL AND FOR TAWAY FOR A HOURS 2<br>STANDARY FOR A HOURS 2020 TOTAL AND FOR TAWAY FOR A HOURS 2<br>STANDARY FOR A HOURS 2020 TOTAL AND FOR TAWAY FOR A HOURS 2<br>STANDARY FOR A HOURS 2020 TOTAL AND FOR TAWAY FOR A HOURS 2<br>STANDARY FOR A HOURS 2020 TOTAL AND FOR TAWAY FOR A HOURS 2<br>STANDARY FOR A HOURS 2020 TOTAL AND FOR TAWAY FOR A HOURS 2<br>STANDARY FOR A HOURS 2020 TOTAL AND FOR TAWAY FOR A HOURS 2<br>STANDARY FOR A HOURS 2020 TOTAL AND FOR TAWAY FOR A HOURS 2<br>STANDARY STANDARY FOR A HOURS 2020 TOTAL AND FOR TAWAY FOR A HOURS 2<br>STANDARY 5<br>STANDARY STANDARY FOR A HOURS 2<br>STANDARY AND FOR A HOURS 2<br>STANDARY STANDARY FOR A HOURS 2<br>STANDARY AND FOR A HOURS 2<br>STANDARY STANDARY STANDARY AND FOR A HOURS 2<br>STANDARY STANDARY STAND                                                                                                    | Rate Description<br>I rend Eds. CHY VIEWS: BALCORY HIES WITH BROTST FOR 2 WELCOME AMENITY-SOLID CRUT - DALY<br>I rul behaviors from 2 rent RODM - VIELCOME AMENITY - SOON DO INFORMETY CRUT FIL STAF ON<br>POOD COLUMINANCE INTO INFORMATION OF TRAVEL, ADVISOR REQUEST TO A VIELT, AND SUBJECT TO<br>PORCHATED OCCUMANCE TRAVE CHICK-INFORMATION REQUEST TRAVELOCIDE REQUEST TO<br>PORCHATED OCCUMANCE TRAVE CHICK-INFORMATION REQUEST RECOME REQUEST TO<br>TRAVENOUS UNDER STAFF, ADVISOR INFORMATION AND RECOMES TRADED FOR NIGHT<br>TRAVENOUS UNDER STAFF, ADVISOR INFORMATION AND RECOMES TRADED FOR NIGHT                                                                                                    |  |  |  |  |
|                                                                                                    |                                                                                                    |                                                                                                    |  |  |  |  |
| Pages be aware that process<br>process, myster is a stronger<br>Department Saveth Carelly<br>Character Artest Carelly                                                                                                    | Amountilian:<br>Process particular the trend and hole at the sconvertes details for information about animotic<br>property.                                                                                                    | en averlative at this<br>specific try and to                                                                                                    |  |  |  |  |
| Preservice and a second dust process<br>process, angularit to entoreous<br>comparements for the Contex-<br>constitution of the Contex-<br>constitution of | Amountilian:<br>Prices exists the sense and hold, at the sourcease datable for information about announ<br>property.<br>In this posterior too keel, etc. In the response for any price theorem, the source or any posterior<br>for you may make to make context.<br>In ANTITICARS, Description (Context, TEACCARE, price Context, March March Context, Visa, Martine or<br>and before shrifting 1000000 AM.<br>In hold (12228), To modify please go on your profile aspect.                                                                                                    | er avelativ at the                                                                                                    |  |  |  |  |
| Preservice and a second dust process<br>process, and process dust process<br>program has described and a second<br>process of the second dust process<br>consistencies in a second dust<br>dust process dust process of the second<br>advisor Legality Number                                                                                                    | Amountilian:<br>Places relation the head and fluck at the spony are details for information about amount<br>property.<br>In real guide strend out to bucked, with to had responsible for any place they would be would be any guide strend<br>that you may made to place a fluck.<br>In ANTTENDARY, places to the color, transcender, guide careful chart, sea, sectored chart, sea, sectore a<br>sectored strends to the color, transcender, guide careful chart, sea, sectored chart, sea, sectored a<br>sectored strends to place ago on your profile page.                                                                                                    | en and other at the<br>swith request to<br>AND                                                                                                    |  |  |  |  |
| Place be aver a fait price<br>programmer of control<br>to provide the second<br>transmission of control<br>transmission of the<br>Consultation Parity Tahan<br>Advisor Loyalty Number<br>Pricing per Acers                                                                                                    | Amountilian:<br>Process paints the sense and hold, at the source and adapts for information about announ<br>property.<br>In this position of the sense and the source and any state theorem. The position of the position of the source and position of the source and position of the source and position of the source and the source and the source and position of the source and the source and the source an                                                                                                    | en and other at the<br>swelth request to<br>AND                                                                                                    |  |  |  |  |
| Prese be aware that particle<br>process, marked to observe<br>Response of the observe<br>Constitution Folloge Technol<br>Advisor Loyality Number<br>Philing per Recen<br>Process Set 11, 2022<br>Technol Set 59, 2022                                                                                                    | Amountilian:<br>Process special control work the heads and hads at the spoorwate details for information about annound<br>property.<br>In this processing work work to be added a spoor of the angle should be added to any gase when<br>the processing much beyond control.<br>In Additional Control of the spoor of the spoor of the angle should be added to any gase when<br>the processing much be proved control.<br>In Additional Control of the spoor of the spoor of the spoor of the spoor of the spoor<br>the before should be been spoor of the spoor of the spoor<br>Processing and the spoor of the spoor of the spoor<br>Rate per Hight: Suff CARLIN.<br>(for 6 reg                                                                                                    | en analisis at the<br>swith regard to<br>skill                                                                                                    |  |  |  |  |
| Press to aware that particle<br>programmers that particle<br>programmers of particle in streams<br>beginning of the streams<br>consideration Particle Technol<br>Advisor Loyality Number<br>Philotyper Recent<br>Promission Statistics 1, 2022<br>Technol Set Statistics<br>Statistics                                                                                                    | Amounting:<br>Process special file to bank and finals at the spoorwate details for information about annound<br>property.<br>In this procession while to prove change and file to any particulation of the particular of the particular of the prove change of the bank of the prove change of the bank of the prove change of the prove change of the prove change of the bank of the prove change of the prove change of the p                                                                                                    | en analisis at the<br>well-ingenis<br>and<br>en Gui Gui Gui Color<br>Gui Gui Gui Color                                                                                                    |  |  |  |  |
| Pland be seen a first particle<br>process maked is attended<br>began to defend cardie<br>constitution Particle attended<br>Advisor Loyalty Number<br>Pricing per Reem<br>From Surs Sap 11, 2022<br>Scholar<br>Ture Sat, Sap 17, 2022                                                                                                    | Amountian:<br>Process special control and the second and their spectrum at the spectrum at the s                                                                                                    | en analisis at the<br>mething of to<br>and<br>en Guil (2,20,00<br>Duil (2,20,00<br>Duil (2,20,00<br>Duil (2,20,00                                                                                                    |  |  |  |  |
| Prices be aware that prices<br>person, respect to retrieve<br>person, respect to retrieve<br>conception from the Carlos<br>Conception from the Carlos<br>Conception from the Carlos<br>Advisor Loyality Number<br>Pricing per Room<br>Trans San San 11, 302<br>Trans San San 11, 302<br>Trans San San 11, 302<br>Trans San San 11, 302<br>Trans San San 11, 302<br>Trans San San 11, 302                                                                                                    | Amountine:<br>Process special control and the sense and finals at the spoorwate details for information about annound<br>property.<br>In this production of the book of Action in all responsible for any pairs block blocks to any pairs after<br>the processory multi-for proof function.<br>In Antiperty of the sense of the book of the control of the any pairs block blocks to any pairs after<br>the processory multi-for proof function.<br>In Antiperty of the sense of the book of the sense of the book of the sense of the book of the sense<br>the book of the book of the book of the sense of the sense of the book of the sense<br>is a sense of the book of the book of the sense of the sense of the sense<br>is a sense of the book of the book of the sense<br>is a sense of the book of the sense<br>is a sense of the book of the sense<br>is a sense of the sense of the sense of the sense<br>is a sense of the book of the sense<br>is a sense of the sense of the sense<br>is a sense of the sense of the sense<br>is a sense of the sense of the sense<br>is a sense of the sense<br>is a sense of the sense of the sense<br>is a sense of the sense of the sense<br>is a sense of the sense of the sense<br>is a sense of the sense of the sense<br>is a sense of the sense<br>is a sense                                                                                                    | en analisis at the<br>mething of the<br>and<br>en Guil (2,20,00<br>Duil (2,20,00<br>Duil (2,20,00<br>Suil (2,20,00                                                                                                    |  |  |  |  |
| Private de sense mus private<br>private de sense mus private<br>private de sense de sense<br>private de sense de sense<br>entre de sense<br>entre de sense<br>de sense<br>Révier Léysity Number<br>Pricing per Room<br>From Sun Sep 10, 2002<br>Tra Sat Sep 17, 2002<br>Sabinar<br>Tasa per Room<br>Grand Tatal (her 1 reen)                                                                                                    | Amountine:<br>Process special file from and final set the spoorvate details for information about annound<br>property.<br>In this production of the book of Action in all supported in any pairs block blocks to any pairs after<br>the processory multi-for proof tools.<br>In Antiperty of the set of the book of the comparison of the any pairs block blocks to any pairs after<br>the processory multi-for proof tools.<br>In Antiperty of the set of the book of the set of the set of the set of the book of the pairs after<br>the book of the set of the book of the set of the set of t                                                                                                    | en analisi in di Pin<br>mathi ingani in<br>anti<br>turi Guil (2,200.00<br>Duil (2,200.00<br>Turi (2,200.00<br>Suit (2,200.00<br>Ruit (2,200.00                                                                                                    |  |  |  |  |
| Provide the answer short process<br>Provide the answer short process<br>Provide the answer short process<br>Provide the answer short process<br>Advisor Legality Number<br>Pricing per Rosen<br>Pricing per Rosen                                                                                                    | Amounting:<br>Process particular:<br>Proceeding:<br>Proceeding:<br>Proceeding:<br>Processing:<br>Processing: | en avariable at the<br>available at the<br>available<br>available<br>en 604 62,290,00<br>0,04 62,290,00<br>1,04 62,290,00<br>1,04 62,290,000,000,000,000,000,000,000,000,00 |  |  |  |  |

| ***<br> | Steps                                              |   | Notes                                                                                                    |
|---------|----------------------------------------------------|---|----------------------------------------------------------------------------------------------------|
| 1.      | Confirm availability – if pressing BOOK from Quote | • | If pricing and availability are the same a green bar will<br>appear<br>If pricing has changed an orange bar will appear<br>If availability has changed a red bar will appear<br>Pressing quote will return to the trip services page |
| 2.      | Press book                                         | • |                                                                                                    |

|      | ADX Partners                                            | Clients                                  | Resources                                      | 0                                  | Bookings 🗸 Cr                            | ruise ID, ADX Ref. PNR, or Invoice                        | # Q Anna Kulej ~                                     |
|------|---------------------------------------------------------|------------------------------------------|------------------------------------------------|------------------------------------|------------------------------------------|-----------------------------------------------------------|------------------------------------------------------|
|      | Tip: Search for                                         | an existing client                       | to easily fill in their tr                     | aveler details.                    |                                          |                                                           |                                                      |
|      | Please enter passenge<br>and may be up to 25 c<br>full. | er name(s) exactly<br>haracters long. Ai | as they appear on go<br>rlines and TSA regulat | verment issued<br>ions do not allo | identification. The<br>w variance in pas | e names should be written u<br>senger names, so last name | ising English characters<br>s must be written out in |
|      | <b>1</b> CLIENT AND T                                   | RAVELERS INFO                            |                                                |                                    |                                          |                                                           |                                                      |
| 3. — | CLIENT: Sarah Smith                                     | Phone: 416-44                            | 4-4343                                         |                                    |                                          |                                                           | 🗹 is traveling 🛛 💳                                   |
|      | Assign Travelers                                        |                                          |                                                |                                    |                                          |                                                           |                                                      |
| 4. — | ADULT 1 = M                                             | LE FIRST NAM                             | IE* MIDDLE N                                   | IAME optional LA                   | IST NAME *                               | DATE OF BIRTH                                             | GENDER *<br>○ M   ● F                                |
|      | SAVE AS CLIENT                                          |                                          |                                                |                                    |                                          | NATIONALITY<br>United States                              | ~                                                    |
|      | 🗢 Details and Pref                                      |                                          |                                                |                                    |                                          |                                                           | ~                                                    |
| 5.   | Cancel                                                  |                                          |                                                |                                    |                                          |                                                           | Quote Book                                           |

| ***<br> | Steps                   |                                                          | Notes                                                                                                    |
|---------|-------------------------|----------------------------------------------------------|----------------------------------------------------------------------------------------------------|
| 3.      | Add client              | <ul> <li>II</li> <li>ta</li> <li>S</li> <li>L</li> </ul> | <ul> <li>F client was added on the Trip page, you will not need o re-add the information</li> <li>earch for existing clients by using <ul> <li>FIRST name or</li> <li>LAST name or</li> <li>PHONE NUMBER or</li> <li>EMAIL</li> </ul> </li> <li>Ise New Client form to create a new client</li> </ul> |
| 4.      | Assign primary traveler | • P<br>d<br>• H                                          | ull in existing companion profiles OR add new traveler<br>etails<br>lotel only requires information for a primary traveler                                                                                                    |
| 5.      | Press BOOK button       | •                                                        |                                                                                                    |

| O Tip:                             | Are the traveler r<br>and click Continu                                                                                                    | names(s) exactly as they<br>ie to proceed. | appear on govenment | issued IDs? Check the b | ooxes to verify the names |                   |
|------------------------------------|----------------------------------------------------------------------------------------------------|--------------------------------------------|---------------------|-------------------------|---------------------------|-------------------|
| Please ente<br>and may be<br>full. | The names of some travelers are not modifiable because their information is captured on other bookings. To modify traveler's name, close this overlay, unassign the traveler, and enter the correct traveler information in the form. |                                            |                     |                         |                           |                   |
| International Property lies:       | FIRST NAME                                                                                                    | MIDDLE NAME                                | LAST NAME           | DATE OF BIRTH           |                           |                   |
| <b>1</b> a                         | Sarah                                                                                                    |                                            | Smith               | May 04 1981             | VERIFIED                  |                   |
| CLIENT: S                          |                                                                                                    |                                            |                     |                         |                           | eling             |
| Ausgn Trans                        |                                                                                                    | _                                          | _                   | _                       |                           |                   |
| ADULT                              | TITLE FL                                                                                                    | IST NAME* MI                               | DOLE NAME           | T NAME * DATE           | OF BIRTH                  | GENDER *          |
| Bandeskiller (                     | - 1 1100 - 10                                                                                                    | 44.491.3                                   |                     |                         | · may · ibor ·            | Security Security |
| TO SAVE AS C                       | LITT                                                                                                    |                                            |                     | N                       | ATIONALITY                |                   |
|                                    |                                                                                                    |                                            |                     |                         | oraceo ocaceo -           |                   |
|                                    |                                                                                                    |                                            |                     |                         |                           |                   |

| ***<br> | Steps                          | Notes                           |
|---------|--------------------------------|---------------------------------|
| 6.      | Confirm primary travelers name | •                               |
| 7.      | Press VERIFIED checkbox        | Cannot continue until done      |
| 8.      | Press CONTINUE                 | • Will land on the payment page |